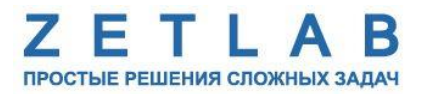

# ЦИФРОВОЙ ГЕНЕРАТОР ZET 7060-G, ZET 7160-G

## РУКОВОДСТВО ПО ЭКСПЛУАТАЦИИ

## ЭТМС.421425.001-60-G РЭ

По вопросам продаж и поддержки обращайтесь:

Архангельск (8182)63-90-72 Астана +7(7172)727-132 Астрахань (8512)99-46-04 Барнаул (3852)73-04-60 Белгород (4722)40-23-64 Брянск (4832)59-03-52 Владивосток (423)249-28-31 Волгоград (844)278-03-48 Вологда (8172)26-41-59 Воронеж (473)204-51-73 Екатеринбург (343)384-55-89 Иваново (4932)77-34-06 Ижевск (3412)26-03-58 Иркутск (395) 279-98-46 Казань (843)206-01-48 Калининград (4012)72-03-81 Калуга (4842)92-23-67 Кемерово (3842)65-04-62 Киров (8332)68-02-04 Краснодар (861)203-40-90 Красноярск (391)204-63-61 Курск (4712)77-13-04 Липецк (4742)52-20-81 Магнитогорск (3519)55-03-13 Москва (495)268-04-70 Мурманск (8152)59-64-93 Набережные Челны (8552)20-53-41 Нижний Новгород (831)429-08-12 Новокузнецк (3843)20-46-81 Новосибирск (383)227-86-73 Омск (3812)21-46-40 Орел (4862)44-53-42 Оренбург (3532)37-68-04 Пенза (8412)22-31-16 Пермь (342)205-81-47 Ростов-на-Дону (863)308-18-15 Рязань (4912)46-61-64 Самара (846)206-03-16 Санкт-Петербург (812)309-46-40 Саратов (845)249-38-78 Севастополь (8692)22-31-93 Симферополь (3652)67-13-56 Смоленск (4812)29-41-54 Сочи (862)225-72-31 Ставрополь (8652)20-65-13 Сургут (3462)77-98-35 Тверь (4822)63-31-35 Томск (3822)98-41-53 Тула (4872)74-02-29 Тюмень (3452)66-21-18 Ульяновск (8422)24-23-59 Уфа (347)229-48-12 Хабаровск (4212)92-98-04 Челябинск (351)202-03-61 Череповец (8202)49-02-64 Ярославль (4852)69-52-93

----

Киргизия (996)312-96-26-47

-26-47 Казахстан (772)734-952-31 Таджикистан (992)427-82-92-69

Эл. почта: zte@nt-rt.ru || Сайт: http://zet.nt-rt.ru

## Оглавление

| 1 | Ha   | знач | ение и технические характеристики                    | 3  |
|---|------|------|------------------------------------------------------|----|
|   | 1.1. | Наз  | начение генераторов                                  | 3  |
|   | 1.2. | Усл  | ювия эксплуатации                                    | 3  |
|   | 1.3. | Tex  | нические характеристики                              | 4  |
| 2 | Вн   | ешни | ий вид и назначение разъемов                         | 5  |
|   | 2.1. | Вне  | ешний вид генераторов                                | 5  |
|   | 2.2. | Обо  | означение контактов генераторов                      | 6  |
|   | 2.2  | .1.  | Лабораторное исполнение                              | 6  |
| 3 | По   | дгот | овка к конфигурированию                              | 8  |
|   | 3.1. | Под  | цключение генераторов                                | 8  |
|   | 3.2. | Про  | ограмма «Диспетчер устройств»                        | 8  |
| 4 | Ко   | нфиг | урирование генераторов                               | 9  |
|   | 4.1. | Кон  | фигурирование интерфейсной части генераторов         | 9  |
|   | 4.2. | Наз  | начение и состав вкладок для управления генераторами |    |
|   | 4.2  | .1.  | Вкладка «Измерения»                                  |    |
|   | 4.2  | .2.  | Вкладка <i>«Настройки»</i>                           |    |
|   | 4.2  | .3.  | Вкладка «Управление»                                 | 14 |
| 5 | Pe   | КИМЕ | а работы светодиодной индикации                      | 15 |

### 1 Назначение и технические характеристики

### 1.1. Назначение генераторов

Цифровые генераторы ZET 7x60-G предназначены для формирования сигналов с возможностью изменения скважности от 0 до 100%. В цифровом генераторе реализована возможность устанавливать настройки генератора по умолчанию, а также запускать генератор по внешнему импульсу.

Генераторы ZET 7x60-G могут применяться для управления различными процессами, как самостоятельно, так и в системах управления и автоматизации.

#### 1.2. Условия эксплуатации

Генераторы ZET 7x60-G в зависимости от назначения и места эксплуатации имеют два варианта исполнения:

1. Лабораторное исполнение – применяется при возможности использовать генераторы в мягких условиях эксплуатации.

2. Промышленное исполнение – генераторы предназначены для эксплуатации в неблагоприятных условиях окружающей среды.

Условия эксплуатации генераторов ZET 7x60-G представлены в Табл. 1.1.

Табл. 1.1 Условия эксплуатации ZET 7х60-G

| Параметр                            | Лабораторное<br>исполнение | Промышленное<br>исполнение |
|-------------------------------------|----------------------------|----------------------------|
| Температура окружающего воздуха, °С | 540                        | -3055                      |
| Относительная влажность воздуха, %  | Не более 90 <sup>1</sup>   | Не более 98 <sup>2</sup>   |
| Атмосферное давление, мм. рт. ст.   | 630-800                    | 495-800                    |

<sup>&</sup>lt;sup>1</sup> при температуре воздуха 25 °С без конденсации влаги.

<sup>&</sup>lt;sup>2</sup> при температуре воздуха 35 °С.

### 1.3. Технические характеристики

Основные технические характеристики генераторов ZET 7х60-G представлены в Табл. 1.2. *Табл. 1.2 Технические характеристики ZET 7х60-G* 

| Параметр                                         | Значение   |            |  |  |
|--------------------------------------------------|------------|------------|--|--|
| Парамстр                                         | ZET 7060-G | ZET 7160-G |  |  |
| Количество выходов                               | 2          |            |  |  |
| Уровень сигнала, В                               | 5          |            |  |  |
| Частота дискретизации, МГц                       | 1          |            |  |  |
| Скважность сигнала, %                            | 0100       |            |  |  |
| Частота обновления данных, Гц                    | 1          |            |  |  |
| Интерфейс передачи данных                        | RS-485     | CAN 2.0    |  |  |
| Диапазон напряжения питания, В                   | 924        |            |  |  |
| Потребляемая мощность, Вт                        | 0,5        |            |  |  |
| Габаритные размеры (лабораторное исполнение), мм | 71x39x17   |            |  |  |
| Масса (лабораторное исполнение), г               | 30         |            |  |  |

## 2 Внешний вид и назначение разъемов

### 2.1. Внешний вид генераторов

На Рис. 2.1 представлен внешний вид генератора ZET 7x60-G, выполненного в лабораторном исполнении. Внутри генератора, на нижней грани, расположен магнит, что позволяет, при необходимости, установить генератор на металлической поверхности в удобном для пользователя положении.

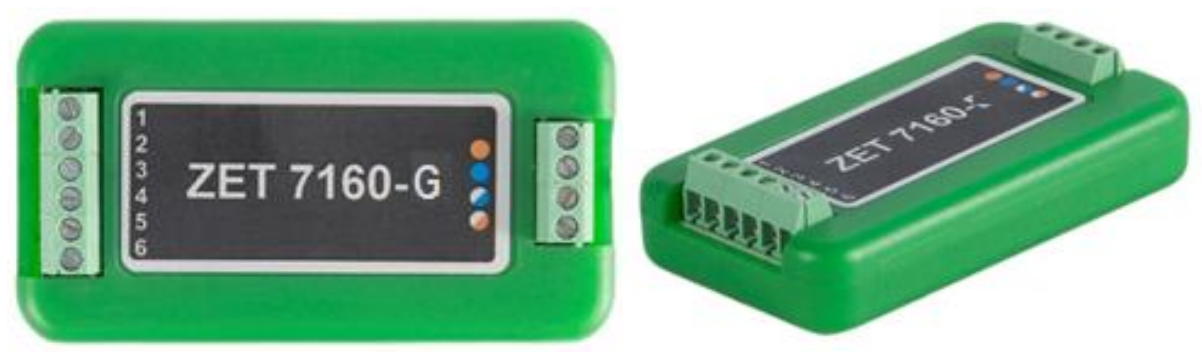

Рис. 2.1 Внешний вид цифрового генератора в лабораторном исполнении

На Рис. 2.2 представлен внешний вид генератора ZET 7x60-G, выполненного в промышленном исполнении.

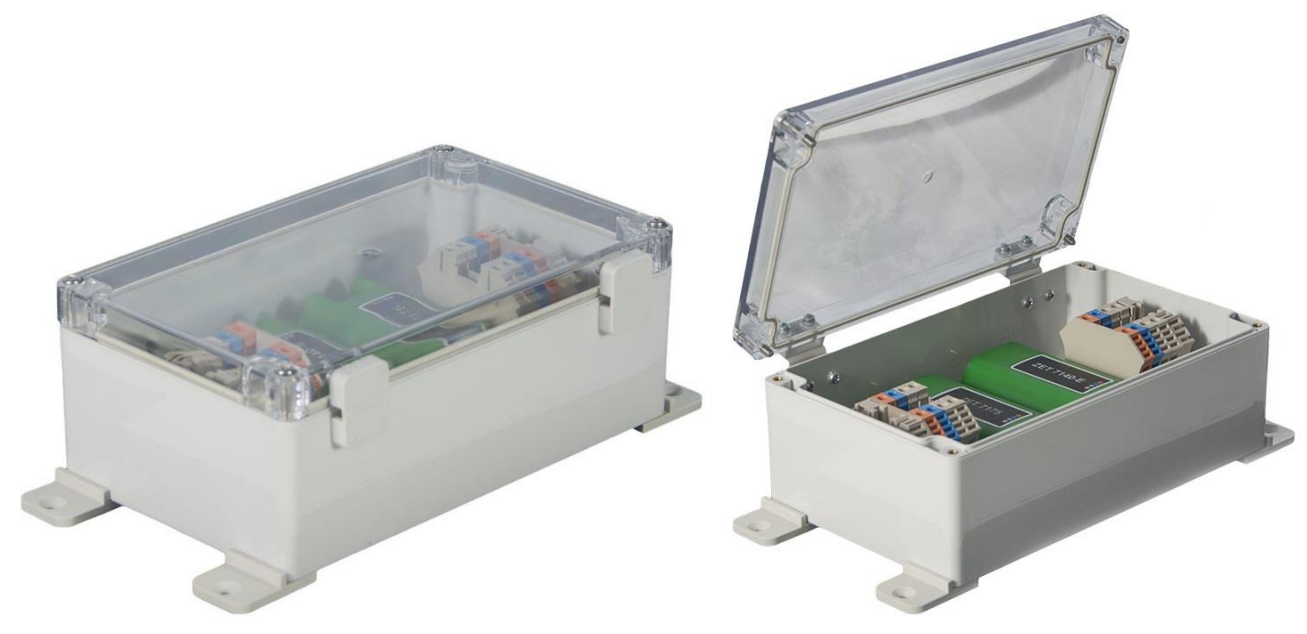

Рис. 2.2 Внешний вид цифрового генератора в промышленном исполнении

#### 2.2. Обозначение контактов генераторов

### 2.2.1. Лабораторное исполнение

Генераторы ZET 7x60-G, выполненные в лабораторном исполнении, имеют две группы клемм. Первая группа из 4-х клемм предназначена для подключения генератора к измерительной сети, а вторая группа из 6-х клемм предназначена для управления и выдачи сигналов генератора.

На Рис. 2.3 отображено обозначение клемм генератора ZET 7060-G, выполненного в лабораторном исполнении.

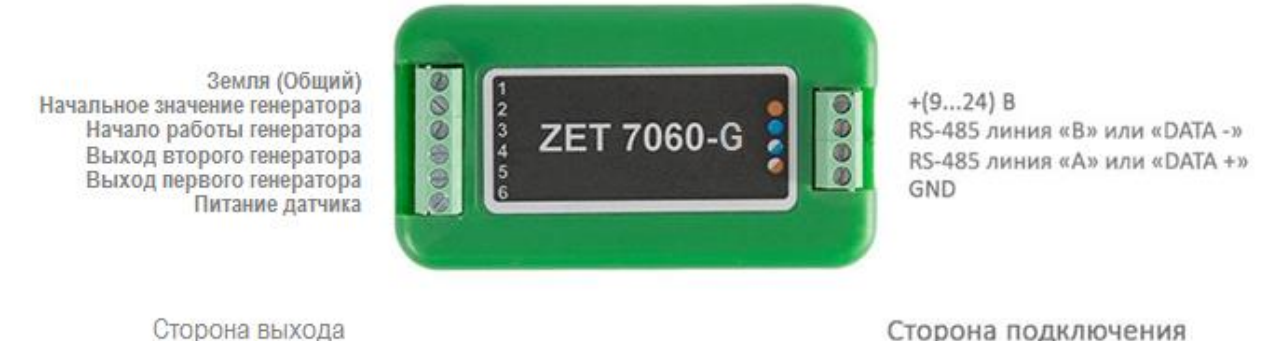

сигнала генератора

Сторона подключения к измерительной сети

Рис. 2.3 Обозначение клемм ZET 7060-G в лабораторном исполнении

В Табл. 2.1 отображено назначение клемм генератора ZET 7060-G для выдачи заданного сигнала с каналов генератора.

| Табл. | 2.1 | Назначение | клемм | ZET | 7060- | G для | і выдачи | заданного | сигнала | генератора | l |
|-------|-----|------------|-------|-----|-------|-------|----------|-----------|---------|------------|---|
|-------|-----|------------|-------|-----|-------|-------|----------|-----------|---------|------------|---|

| Маркировка | Обозначение                   | Назначение                          |  |
|------------|-------------------------------|-------------------------------------|--|
| 1          | Земля                         | Земля                               |  |
| 2          | Начальное значение генератора | Начальное значение генератора 0/5В. |  |
| 3          | Нацадо работи гецератора      | Начало работы генератора по         |  |
| 5          | Пачало работы теператора      | внешнему импульсу (5 VDC).          |  |
| 1          | BUYOU PTOPOTO FELLEPATORA     | На вывод поступает сигнал второго   |  |
| 4          | выход второго тенератора      | генератора.                         |  |
| 5          | BUYOT HAPPOFO FALLAPATOPA     | На вывод поступает сигнал первого   |  |
| 5          | выход первого генератора      | генератора.                         |  |
|            |                               | Питание датчика +5 В. Вывод         |  |
| 6          | Питание датчика               | предназначен для электропитания     |  |
|            |                               | внешнего устройства.                |  |

В Табл. 2.2 отображено обозначение клемм генератора ZET 7060-G для подключения к измерительной сети.

| Табл. 2.2 | Обозначение клемл | ı ZET 7060-G | для подключения | к измерительной сети |
|-----------|-------------------|--------------|-----------------|----------------------|
|-----------|-------------------|--------------|-----------------|----------------------|

| Номер<br>контакта | Маркировка     | Обозначение                  |
|-------------------|----------------|------------------------------|
| 1                 | Оранжевый      | + (924) B                    |
| 2                 | Синий          | RS-485 линия «В» или «DATA-» |
| 3                 | Бело-синий     | RS-485 линия «А» или «DATA+» |
| 4                 | Бело-оранжевый | GND                          |

На Рис. 2.4 отображено обозначение клемм генератора ZET 7160-G, выполненного в лабораторном исполнении.

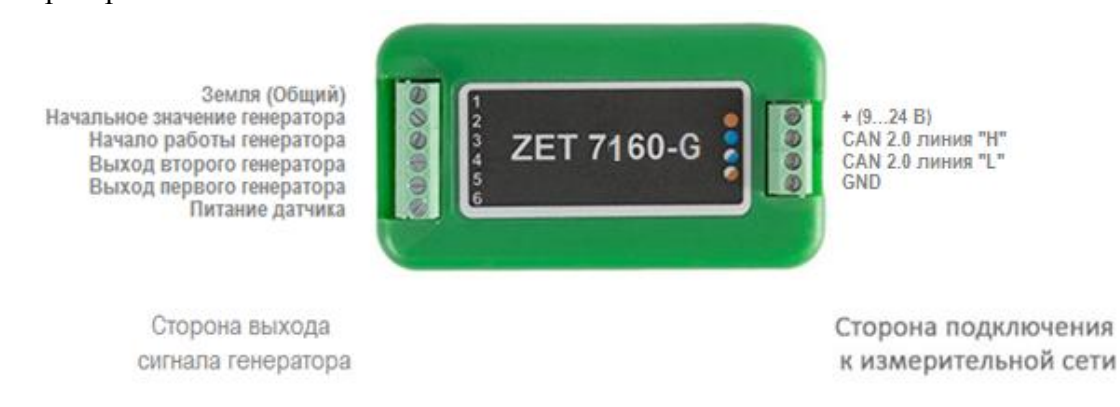

### Рис. 2.4 Обозначении клемм ZET 7160-G в лабораторном исполнении

В Табл. 2.3 отображено назначение клемм генератора ZET 7160-G для выдачи заданного сигнала с каналов генератора.

| Маркировка | Обозначение                   | Назначение                          |  |
|------------|-------------------------------|-------------------------------------|--|
| 1          | Земля                         | Земля                               |  |
| 2          | Начальное значение генератора | Начальное значение генератора 0/5В. |  |
| 3          | Нацало работи ганаратора      | Начало работы генератора по         |  |
| 5          | Пачало работы тенератора      | внешнему импульсу (5 VDC).          |  |
| 1          | BUYOT PTOPOTO FELEPSTOPS      | На вывод поступает сигнал второго   |  |
| 4          | выход второго тенератора      | генератора.                         |  |
| 5          | BUYAT HAPPARA FALAPATORS      | На вывод поступает сигнал первого   |  |
| 5          | выход первого генератора      | генератора.                         |  |
|            |                               | Питание датчика +5 В. Вывод         |  |
| 6          | Питание датчика               | предназначен для электропитания     |  |
|            |                               | внешнего устройства.                |  |

Табл. 2.3 Назначение клемм ZET 7160-G для выдачи заданного сигнала генератора

В Табл. 2.4 отображено обозначение клемм генератора ZET 7160-G для подключения к измерительной сети.

Табл. 2.4 Обозначение клемм ZET 7160-G для подключения к измерительной сети

| Номер<br>контакта | Маркировка     | Обозначение       |
|-------------------|----------------|-------------------|
| 1                 | Оранжевый      | + (924) B         |
| 2                 | Синий          | CAN 2.0 линия «Н» |
| 3                 | Бело-синий     | CAN 2.0 линия «L» |
| 4                 | Бело-оранжевый | GND               |

### 3 Подготовка к конфигурированию

#### 3.1. Подключение генераторов

Перед началом работы с генераторами их следует подключить к компьютеру с использованием преобразователей интерфейсов см. Табл. 3.1.

**Примечание**: необходимо чтобы преобразователи интерфейсов были сконфигурированы в режимы, обеспечивающие работу с цифровыми датчиками (см. «Руководство по конфигурированию ZET7070», «Руководство по конфигурированию ZET 7076»). Табл. 3.1 Подключение ZET 7x60-G к преобразователям интерфейса

| Тип цифрового<br>датчика | Преобразователь интерфейса | Порт на компьютере |
|--------------------------|----------------------------|--------------------|
| 7ET 7060 C               | ZET7070                    | USB 2.0            |
| ZE1 /000-0               | ZET7076                    | Ethernet           |
| ZET 7160 C               | ZET7174                    | USB 2.0            |
| ZE1 /100-0               | ZET7176                    | Ethernet           |

На компьютере, при помощи которого будет производиться конфигурирование генераторов, должна быть установлена операционная система Windows, а также установлено и запущено программное обеспечение ZETLAB.

#### 3.2. Программа «Диспетчер устройств»

Конфигурирование генераторов производится в программе «Диспетчер устройств», которая располагается в меню «Сервисные» на панели ZETLAB (Рис. 3.1).

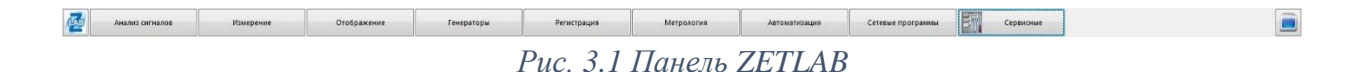

В левой части окна располагается дерево иерархии устройств, подключенных к ПК. Верхний уровень иерархии составляют преобразователи интерфейса и устройства, подключаемые непосредственно к ПК. Во втором уровне иерархии отображаются цифровые датчики, подключенные к выбранному преобразователю интерфейса.

Если выбран режим подробного отображения, то в правой части окна отображаются основные параметры измерительных каналов в виде таблицы.

Выбор генератора, подлежащего конфигурированию, осуществляется двойным кликом левой кнопкой мыши по его наименованию. (Для более подробного ознакомления см. «Программное обеспечение ZETLAB. Руководство пользователя»).

### 4 Конфигурирование генераторов

<u>Внимание!</u> Производитель оставляет за собой право на изменение версии программного обеспечения генератора.

### 4.1. Конфигурирование интерфейсной части генераторов

Конфигурирование интерфейсной части проводится в соответствии с методикой, приведенной в документе «Конфигурирование интерфейсной части интеллектуальных модулей серии ZET7xxx».

Следует обратить особое внимание, что во вкладках «Информация» в поле «Адрес (node) от 2 до 63», каждого цифрового датчика, должен устанавливаться уникальный адрес устройства в измерительной цепи. Обязательным условием исправной работы измерительной цепи является наличие разных адресов у всех устройств, входящих в состав данной цепи. Адреса устройств следует устанавливать в диапазоне от 3 до 63.

### 4.2. Назначение и состав вкладок для управления генераторами

### 4.2.1. Вкладка «Измерения»

Вкладка «Измерения» содержит информацию о параметрах, приведенных в Табл. 4.1. Табл. 4.1 Параметры вкладки «Измерения»

| Парамотр                                       | Возможность | Допустимые                                               | Описаниа                                                                                                    |
|------------------------------------------------|-------------|----------------------------------------------------------|----------------------------------------------------------------------------------------------------|
| Параметр                                       | изменения   | значения                                                 | Описание                                                                                                    |
| Текущее<br>измеренное<br>значение,<br>ед. изм. | _           | В пределах<br>диапазона<br>измерений                     | Отображает измеренное значение<br>на канале, зафиксированное на<br>момент открытия вкладки.                   |
| Частота<br>обновления<br>данных, Гц            | _           | _                                                        | С данной частотой выдается состояние работы генератора.                                                       |
| Единица<br>измерения                           | _           | _                                                        | Соответствует состоянию работы генератора.                                                                    |
| Наименование<br>датчика                        | Дa          | Любая<br>последовательность<br>символов<br>(не более 32) | Назначается произвольно.                                                                                      |
| Минимальное<br>значение<br>ед. изм.            | _           | _                                                        | В ячейке отображается<br>минимально возможное значение,<br>которое может быть измерено<br>цифровым датчиком.  |
| Максимальное<br>значение<br>ед. изм.           | _           | _                                                        | В ячейке отображается<br>максимально возможное<br>значение, которое может быть<br>измерено цифровым датчиком. |
| Опорное<br>значение для<br>расчета, дБ         | _           | _                                                        | Отображается опорное значение,<br>необходимое для пересчета<br>измеренного значения в дБ.                     |
| Чувствительность<br>В/ед. изм.                 | _           | _                                                        | Отображается значение чувствительности                                                                        |
| Порог<br>чувствительности<br>ед. изм.          | -           | _                                                        | Параметр указывает на точность измерений и зависит от выбранной единицы измерения.                            |

На Рис. 4.1 приведен пример вкладки «Измерения».

| Свойства: Генетатор (3)                | ×                |  |  |  |  |  |  |  |
|----------------------------------------|------------------|--|--|--|--|--|--|--|
| Общие Информация Измерения Настройки С | AN Управление    |  |  |  |  |  |  |  |
| Параметры измерения                    |                  |  |  |  |  |  |  |  |
| Текущее измеренное значение, ед. изм.: | 0                |  |  |  |  |  |  |  |
| Частота обновления данных, Гц:         | 1                |  |  |  |  |  |  |  |
| Единица измерения:                     | мВ               |  |  |  |  |  |  |  |
| Наименование датчика:                  | Генетатор        |  |  |  |  |  |  |  |
| Минимальное значение, ед. изм.:        | 0                |  |  |  |  |  |  |  |
| Максимальное значение, ед. изм.:       | 6000             |  |  |  |  |  |  |  |
| Опорное значение для расчёта, дБ:      | 1                |  |  |  |  |  |  |  |
| Чувствительность, В/ед.изм.:           | 1                |  |  |  |  |  |  |  |
| Порог чувствительности, ед. изм.:      | 1                |  |  |  |  |  |  |  |
|                                        |                  |  |  |  |  |  |  |  |
|                                        |                  |  |  |  |  |  |  |  |
|                                        |                  |  |  |  |  |  |  |  |
|                                        |                  |  |  |  |  |  |  |  |
| Обновить                               | Сохранить Отмена |  |  |  |  |  |  |  |

Рис. 4.1 Вкладка «Измерения»

### 4.2.2. Вкладка «Настройки»

Вкладка «Настройки» содержит информацию о параметрах, приведенных в Табл. 4.2. *Табл. 4.2 Параметры вкладки «Настройки»* 

| Параметр                                    | Возможность<br>изменения | Допустимые<br>значения    | Описание                                                                                                    |  |
|---------------------------------------------|--------------------------|---------------------------|----------------------------------------------------------------------------------------------------|--|
| Частота<br>генерируемого<br>сигнала, Гц     | Дa                       | 110 <sup>6</sup>          | Частот дискретизации сигнала генератора.                                                                                                    |  |
| Начальное<br>значение<br>генератора 1       | Дa                       | 0<br>1                    | Начальное положение сигнала выхода первого генератора.                                                                                                    |  |
| Начальное<br>значение<br>генератора 2       | Дa                       | 0<br>1                    | Начальное положение сигнала выхода второго генератора.                                                                                                    |  |
| Режим<br>генерируемых<br>импульсов          | Дa                       | Одиночный<br>Бесконечный  | Параметр устанавливает режим<br>работы генератора.<br>При выборе режима<br>«Одиночный» генератор<br>воспроизведет один импульс и<br>остановится.<br>При выборе режима<br>«Бесконечный» генератор будет<br>постоянно воспроизводить<br>сигнал. |  |
| Режим запуска<br>генератора                 | Дa                       | Программный<br>Аппаратный | Программный режим запуска –<br>запуск генератора со вкладки<br>«Управление».<br>Аппаратный режим запуска –<br>запуск генератора по внешнему<br>импульсу. Внешний импульс<br>(5 VDC) подается на клемму с<br>маркировкой «З».                  |  |
| Задержка запуска<br>1-го генератора,<br>мкс | Дa                       | _                         | Задержка включения выхода первого генератора.                                                                                                    |  |
| Задержка запуска<br>2-го генератора,<br>мкс | Дa                       | _                         | Задержка включения выхода второго генератора.                                                                                                    |  |

На Рис. 4.2 приведен пример вкладки «Настройки».

| Свойства: Генетатор (3)                     | ×                |  |  |
|---------------------------------------------|------------------|--|--|
| Общие Информация Измерения Настройки С      | AN Управление    |  |  |
| Управление настройками цифрового генератора |                  |  |  |
| Частота генерируемого сигнала, Гц:          | 1                |  |  |
| Начальное значение генератора 1:            | 0 🗸              |  |  |
| Начальное значение генератора 2:            | 0 🔻              |  |  |
| Режим генерируемых импульсов:               | Бесконечный 🔻    |  |  |
| Режим запуска генератора:                   | Программный 🔻    |  |  |
| Задержка запуска 1-го генератора, мкс:      | 1.25             |  |  |
| Задержка запуска 2-го генератора, мкс:      | 1.25             |  |  |
|                                             |                  |  |  |
|                                             |                  |  |  |
|                                             |                  |  |  |
|                                             |                  |  |  |
|                                             |                  |  |  |
|                                             |                  |  |  |
| Обновить                                    | Сохранить Отмена |  |  |
|                                             |                  |  |  |

Рис. 4.2 Вкладка «Настройки»

### 4.2.3. Вкладка «Управление»

Вкладка «Управление» содержит информацию о параметрах, приведенных в Табл. 4.3. *Табл. 4.3 Параметры вкладки «Управление»* 

| Параметр                                  | Возможность<br>изменения | Допустимые<br>значения | Описание                                                             |
|-------------------------------------------|--------------------------|------------------------|----------------------------------------------------------------------|
| Скважность<br>генератора 1<br>(от 0 до 1) | Дa                       | 01                     | Параметр устанавливает скважность сигнала первого выхода генератора. |
| Скважность<br>генератора 2<br>(от 0 до 1) | Дa                       | 01                     | Параметр устанавливает скважность сигнала второго выхода генератора. |
| Генератор 1 –                             | Дa                       | Стоп                   | Программное вкл/выкл. первого                                        |
| Старт/Стоп                                |                          | Старт                  | выхода генератора.                                                   |
| Генератор 2 –                             | Ла                       | Стоп                   | Программное вкл/выкл. второго                                        |
| Старт/Стоп                                | Au                       | Старт                  | выхода генератора.                                                   |

На Рис. 4.3 Вкладка «Управление» приведен пример вкладки «Управление».

| Свойства:                                | Генетатор (3) | 1         |           |     |            | ×      |
|------------------------------------------|---------------|-----------|-----------|-----|------------|--------|
| Общие                                    | Информация    | Измерения | Настройки | CAN | Управление |        |
| Управление цифровым генератором          |               |           |           |     |            |        |
| Скважность генератора 1 (от 0 до 1):     |               |           | 0.5       |     |            |        |
| Скважность генератора 2 (от 0 до 1): 0.5 |               |           |           |     |            |        |
| Генератор 1 - Старт/Стоп:                |               |           | •         |     |            |        |
| Генератор 2 - Старт/Стоп:                |               |           | •         |     |            |        |
|                                          |               |           |           |     |            |        |
|                                          |               |           |           |     |            |        |
|                                          |               |           |           |     |            |        |
|                                          |               |           |           |     |            |        |
|                                          |               |           |           |     |            |        |
|                                          |               |           |           |     |            |        |
|                                          |               |           |           |     |            |        |
|                                          |               |           |           |     |            |        |
|                                          |               | ſ         | Обновить  |     | охранить   | Отмена |
|                                          |               |           | CONCERTE  |     |            | omena  |

Рис. 4.3 Вкладка «Управление»

### 5 Режимы работы светодиодной индикации

В Табл. 5.1 представлена информацию о режимах работы светодиодной индикации, расположенной на верхней панели корпуса генератора. В зависимости от совместных режимов работы синего и зеленого светодиодов существует возможность контролировать состояние устройства и диагностировать неисправности.

Табл. 5.1 Состояние светодиодной индикации

| Состояние<br>индикации                          | Форма индикации<br>в течении 2-х секунд | Описание работы светодиодной<br>индикации                                |  |
|-------------------------------------------------|-----------------------------------------|--------------------------------------------------------------------------|--|
| Выделение<br>устройства или<br>сохранение       |                                         | Синий – горит постоянно<br>Зеленый – горит постоянно                     |  |
| Ошибка (нет связи<br>или неисправный<br>датчик) |                                         | Синий – горит постоянно<br>Зеленый – горит 500 мс за 1 секунду           |  |
| Заводские<br>настройки (адрес 2)                |                                         | Синий – горит постоянно<br>Зеленый – горит 100 мс за 2 секунды           |  |
| Скрытый протокол<br>(только для RS-<br>485)     |                                         | Синий – горит 500 мс за 1 секунду<br>Зеленый – горит 100 мс за 2 секунды |  |
| Штатный режим                                   | 1 2                                     | Синий – горит 100 мс за 2 секунды<br>Зеленый – горит 100 мс за 2 секунды |  |

#### По вопросам продаж и поддержки обращайтесь:

Архангельск (8182)63-90-72 Астана +7(7172)727-132 Астрахань (8512)99-46-04 Барнаул (3852)73-04-60 Белгород (4722)40-23-64 Брянск (4832)59-03-52 Владивосток (423)249-28-31 Волгоград (844)278-03-48 Вологда (8172)26-41-59 Воронеж (473)204-51-73 Екатеринбург (343)384-55-89 Иваново (4932)77-34-06 Ижевск (3412)26-03-58 Иркутск (395) 279-98-46 Казань (843)206-01-48 Калининград (4012)72-03-81 Калуга (4842)92-23-67 Кемерово (3842)65-04-62 Киров (8332)68-02-04 Краснодар (861)203-40-90 Красноярск (391)204-63-61 Курск (4712)77-13-04 Липецк (4742)52-20-81 Магнитогорск (3519)55-03-13 Москва (495)268-04-70 Мурманск (8152)59-64-93 Набережные Челны (8552)20-53-41 Нижний Новгород (831)429-08-12 Новокузнецк (3843)20-46-81 Новосибирск (383)227-86-73 Омск (3812)21-46-40 Орел (4862)44-53-42 Оренбург (3532)37-68-04 Пенза (8412)22-31-16 Пермь (342)205-81-47 Ростов-на-Дону (863)308-18-15 Рязань (4912)46-61-64 Самара (846)206-03-16 Санкт-Петербург (812)309-46-40 Саратов (845)249-38-78 Севастополь (8692)22-31-93 Симферополь (3652)67-13-56 Смоленск (4812)29-41-54 Сочи (862)225-72-31 Ставрополь (8652)20-65-13 Сургут (3462)77-98-35 Тверь (4822)63-31-35 Томск (3822)98-41-53 Тула (4872)74-02-29 Тюмень (3452)66-21-18 Ульяновск (8422)24-23-59 Уфа (347)229-48-12 Хабаровск (4212)92-98-04 Челябинск (351)202-03-61 Череповец (8202)49-02-64 Ярославль (4852)69-52-93

Киргизия (996)312-96-26-47

47 **К**азахстан (772)734-952-31 **Т**аджикистан (992)427-82-92-69

Эл. почта: zte@nt-rt.ru || Сайт: http://zet.nt-rt.ru